## Anleitung zur Pflichtverteidigersuche im BRAV

Das <u>Bundesweite Amtliche Anwaltsverzeichnis</u> (BRAV) bietet neben der Möglichkeit, Anwaltszulassungen zu überprüfen, auch die Option, sich Rechtsanwältinnen und Rechtsanwälte mit Interesse an Pflichtverteidigungen anzeigen zu lassen.

Dazu gehen Sie wie folgt vor:

 Das BRAV erfordert f
ür einen Suchvorgang stets mindestens zwei Angaben, die in der Suchmaske eingegeben werden. Wenn das K
ästchen "Interesse an Pflichtverteidigungen" angeklickt wird, gilt dies bereits als eine Angabe. Dann muss nur noch ein weiteres Feld, z.B. "PLZ", ausgef
üllt werden.

|                                                                                          | Uber das r<br>Dutskammer<br>RITSKAMMER<br>BRAO sow                                                 | astrichtes Amtliches A<br>nachfolgende Formular können S<br>nd zugelassenen Rechtsanwälti<br>nen europäischen Rachtsanwältin<br>sesenen Rechtsanwältinnen und<br>wie nach allen verkammerten Re | nwaltsverzeichnis<br>ie die Datenbank durchsuchen ri<br>nen und Rechtsanwälten, den in<br>achtsanwälten, den i<br>Achtsanwälten aus anderen Stu<br>htsbeiständen. | nach allen in<br>Deutschland<br>in Deutschland<br>aaten gemäß § 206<br>Deutsch v |  |
|------------------------------------------------------------------------------------------|----------------------------------------------------------------------------------------------------|----------------------------------------------------------------------------------------------------|----------------------------------------------------------------------------------------------------|----------------------------------------------------------------------------------|--|
| Rechtsanwältin / Re                                                                      | chtsanwalt / Rechtsbei                                                                             | istand                                                                                                    |                                                                                                    |                                                                                  |  |
| Anrede:                                                                                  | ~                                                                                                  | Titel:                                                                                                    | <b>~</b>                                                                                                    |                                                                                  |  |
| Name:                                                                                    |                                                                                                    | Berufsbezeichnung:                                                                                                    |                                                                                                    |                                                                                  |  |
| Vorname:                                                                                 |                                                                                                    | Fachanwaltsbezeichnung:                                                                                                    |                                                                                                    | ~                                                                                |  |
|                                                                                          | Inte                                                                                               | eresse an Pflichtverteidigungen:                                                                                                    |                                                                                                    |                                                                                  |  |
| Kanzlei/Zweigstelle                                                                      | /Arbeitgeber                                                                                       |                                                                                                    |                                                                                                    |                                                                                  |  |
| Name: Straße: PLZ:                                                                       |                                                                                                    | Ort                                                                                                    |                                                                                                    |                                                                                  |  |
| Mitglied der Rechts                                                                      | anwaltskammer                                                                                      |                                                                                                    |                                                                                                    |                                                                                  |  |
| Kammer:                                                                                  |                                                                                                    | ~                                                                                                    |                                                                                                    |                                                                                  |  |
| Sicherheitscode                                                                          |                                                                                                    |                                                                                                    |                                                                                                    |                                                                                  |  |
| Bitte geben Sie neber<br>Sicherheitscode *                                               | istehenden Sicherheitscod                                                                          | de ein: *                                                                                                    | yoqo                                                                                                    | Æ                                                                                |  |
| Suche starten!                                                                           |                                                                                                    |                                                                                                    | Sicherheitscode erneuer                                                                                                    | m                                                                                |  |
| Hinweise:<br>Mit Sternchen gekennz<br>Bitte geben Sie mindes<br>Für die Rendsaufsicht is | sichnete Eingabefelder sind Pflici<br>ens ein Suchkriterium an.<br>tr die ieweilige Regionalkammer | chtfelder!<br>7 zuetändin hei der der Rechtsanwalt zu                                                                                                    | wasean ist                                                                                                    |                                                                                  |  |

2. Danach muss noch der Sicherheitscode, ein sog. Captcha-Code, in das dafür vorgesehen Feld eingetragen werden. Hierdurch wird vermieden, dass automatisiert Anfragen von Computerprogrammen gestellt werden können.

| e geben Sie nebenstehenden Sicherheitscode ein: * |          |
|---------------------------------------------------|----------|
| -                                                 | LXA9EaKD |
| icherheitscode *                                  |          |

3. Wenn Sie dann auf "Suche starten" klicken, bekommen Sie Rechtsanwältinnen und Rechtsanwälte mit Interesse an Pflichtverteidigungen gemäß den von Ihnen eingegebenen Suchkriterien angezeigt. Wenn Sie auf den Schriftzug "Info" klicken, so erhalten Sie die Detailangaben, die zu der Rechtsanwältin oder dem Rechtsanwalt eingetragen sind, z.B. Telefonnummer und E-Mail-Adresse.